## 教学工作量系统操作说明

功能一:教师核对本学期工作量(该功能由教师本人操作)

步骤 1: 点击【我要复核】,进入核对界面

| 工作当量<br>(理论) | 工作当量<br>(实验) | 工作当量<br>(实训) | 奖励工作量     |       | 跟作此其            | 详细信息         |
|--------------|--------------|--------------|-----------|-------|-----------------|--------------|
| 26.01        | 26 35        | 0            | 奖励项目      | 工作量   | 无补贴项目           | 我要包核         |
| 20.01        | 20.00        | 0            | 实验课       | 7.905 |                 | CALCORE IN A |
| 52.36(当量)    |              |              | 7.905(当量) |       | 分项合计:60.265(当量) |              |

步骤 2: 若数据有误请选【数据有误】并填写核对说明,然后提交;若无误则选【数据无误】并提交。

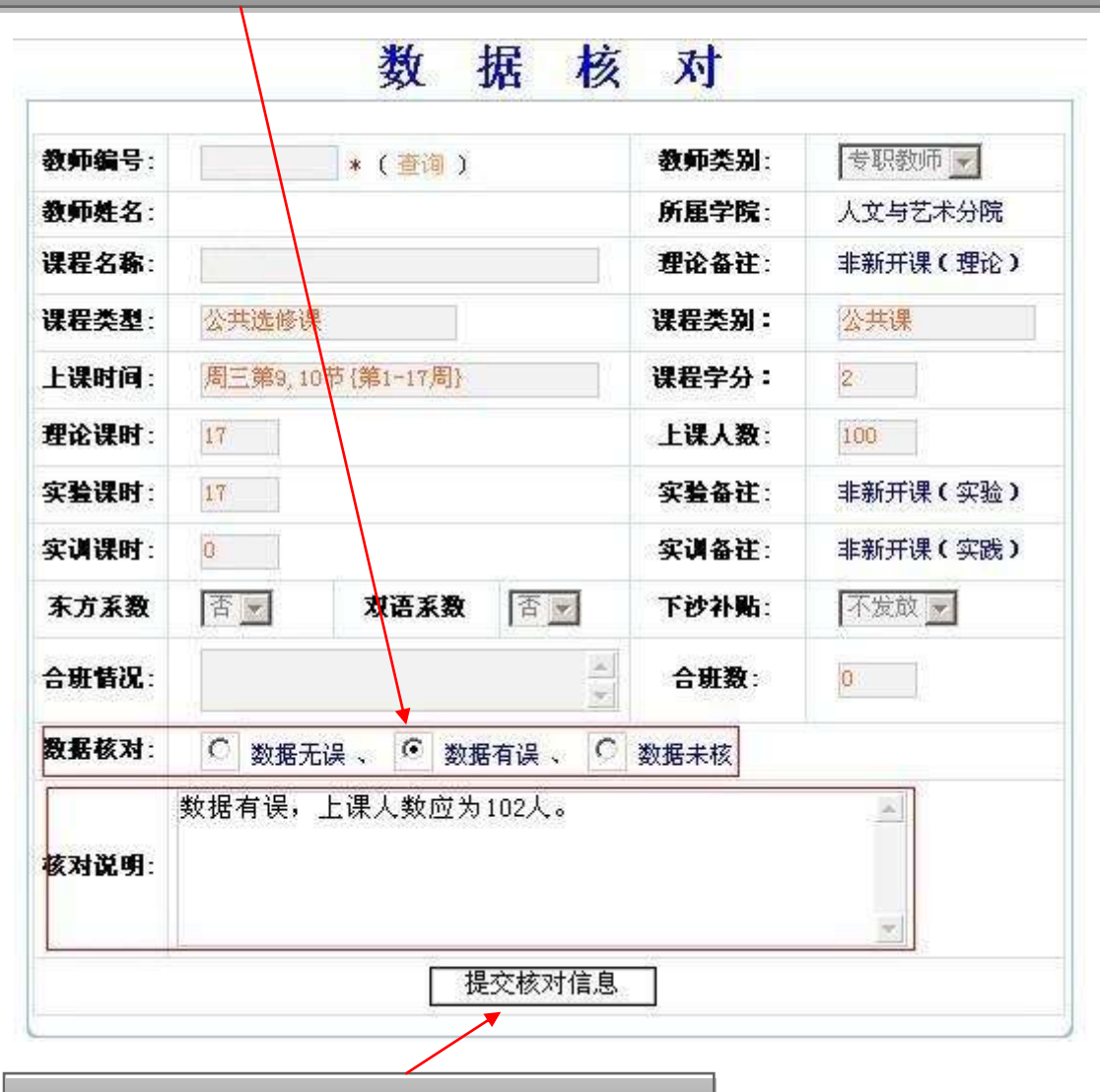

步骤 3: 提交核对信息,并将数据核对结论告知本分院教学秘书